## Comprehensive Action Plan Submission Guide – Initial Plans

- 1. Go to the <u>Forms and Applications</u> page.
- 2. Under *Plans of Study & Professional Development Plans* section, select the appropriate *Plan of Study* (POS) under the accordion. Be sure to download and save this before filling it out.
- 3. Once you have completed the POS, return to the Forms and Applications page.
- 4. Select the accordion labeled *Comprehensive Action Plan Submission* at the bottom of the page.
- 5. Click on your program.
- 6. Please enter all the required information and upload your POS in the appropriate field.
- 7. Answer all the professional interest questions.
- 8. Click **"Submit**". This will be the final step and your CAP will be automatically routed to your program. You will receive a confirmation email.

Once you follow these steps, the two forms will be sent to your program director and academic advisor. At the end of the process you will receive a copy and it will be saved to your academic record.